# LE DOCUMENT UNIQUE D'ÉVALUATION DES RISQUES PROFESSIONNELS : DUERP – L'application

#### Adresse → <u>https://ocean.ac-bordeaux.fr/duer/duerp</u>

Il s'agit d'une application pour 1<sup>er</sup> degré et 2<sup>nd</sup> degré.

On y inscrit les nouvelles choses, les nouveaux risques identifiés  $\rightarrow$  on garde le document papier actuel et on marque dans l'application les nouveaux risques créés.

Chaque fiche remplie dans le RSST n'ayant pas été solutionnée doit être reportée dans le DUER

Lorsque le Directeur et son équipe ont fait l'évaluation des risques de l'établissement, il faut filtrer pour savoir ce qu'on note dans le DUER  $\rightarrow$  tout ce qui est directement traité ne sera pas reporté.

Le Directeur ou chef d'établissement a besoin de ses identifiants Iprof (initialeprénomNom et Numen).

Si vous ne vous souvenez pas de votre mot de passe, vous pouvez le modifier à l'adresse <u>https://courrier.ac-bordeaux.fr/</u>

Pour tous soucis d'administration, vous pouvez contacter l'équipe "administration de l'annuaire et de la messagerie académique" à l'adresse suivante: <u>sic@ac-bordeaux.fr</u>

Dans le DUER :

- Le directeur évalue un risque ; dans l'identification des dangers, bien indiquer à chaque fois la localisation du risque.
- Il met en place une mesure conservatoire → chaque risque requiert une ou des actions immédiates (mesures conservatoires)
- Il indique la date de la mise en place de cette action conservatoire

Avec l'application récente, le logiciel, le plan d'action et le programme annuel se feront automatiquement.

# <u>1- Mise à jour de la structure :</u>

| DUER<br>Connexion au Document Unique<br>d'Évaluation des Risques                                                                                                    |                                                                                                    |
|----------------------------------------------------------------------------------------------------|----------------------------------------------------------------------------------------------------|
| Salsissez vos informations utilisateur, puis cliquez sur Connexion.<br>(Si vous ne disposez pas des informations concernant votre compte, contactez<br>votre administrateur système.)<br>Nom de l'utilisateur :<br>Mot de passe :<br>Connexion Réinitialiser | Saisir vos identifiant et mot<br>de passe de votre compte<br>Iprof puis cliquer sur<br>« Connexion ». |

Après avoir accédé à l'application, le Directeur coche son école à gauche puis :

- Il doit faire la mise à jour de son école et pour cela aller dans « Unité de travail » et cliquer sur « Mise à jour des paramètres »

| DUER professionnel académique Bordeaux - Mo<br>Eichier, Édition, Offichane, Hictorique, Marque,                      | cilla Firef      | iox<br>Outile 2                                                                                                    |                                                                                                    |                                                                                                    |                         |                              | - 0 <mark>- X-</mark>                                                                                                    |
|----------------------------------------------------------------------------------------------------|------------------|----------------------------------------------------------------------------------------------------|----------------------------------------------------------------------------------------------------|----------------------------------------------------------------------------------------------------|-------------------------|------------------------------|----------------------------------------------------------------------------------------------------|
| DUER professionnel académique Bordeaux +                                                                             | pages ;          | Zuns 1                                                                                                    |                                                                                                    | A second second second                                                                                                    |                         | THE R. D. LEWIS CO.          | Concession of the local division of the local division of the loca |
| A https://ocean.ac-bordeaux.fr/duer/mains                                                                            | creen/ov         | rerview#                                                                                                    |                                                                                                    |                                                                                                    | ☆ ▼ C Socgle            |                              | ₽ ₽ ♠ ♥                                                                                                    |
| 🖉 Les plus visités 🚷 Google 💻 Orange 🗍 Gai                                                                           | a 🌔 Le           | Dictionnaire 🕢 Mappy 🍈 DSE                                                                                                    | EN 24 🗍 Px4 🄞 BOEN 🚦 PUBLINET 🔛 IF                                                                         | Prof 🔞 Éduscol 📵 CDDP 24 📣 ESEN 🍔 Néopass 🗌 BSD 🎢 FOAD                                                                                                    | ROLL 🗌 TFM 🗮 CRedoublem | ent 🔏 Respire 🗍 Gestanim 🔞 D | UER                                                                                                    |
| DUER v1.1 Document Unique o<br>0241001H-École élémentaire Le Toulon-Périg                                            | d'Évalua<br>Neux | ntion des Risques                                                                                                    |                                                                                                    |                                                                                                    |                         |                              | académi (É)<br>Bordeau                                                                                                    |
| Accueil - Définir Structure - Délégatio                                                                              | n CE 🔻           | Unité de travail 👻 Pacieu                                                                                                    | r de risque 🤟 Documents DUER 🕫                                                                             |                                                                                                    | _                       |                              | Déconnexion                                                                                                    |
| Circonscriptions insale PERIGUEUX 4 POLE                                                                             |                  | Déterminer les unités d                                                                                                    | e travail                                                                                                  |                                                                                                    |                         |                              | Page 0 / 0                                                                                                    |
| Assistant de prévention : M. Thierry GERVAIS<br>Unité(s) de travait à jour 0/1 (fond vert)<br>Création le 10/10/2013 | 29               | Le décret du 5 novembre 200<br>travail, pour nos établissemen<br>- Une unité de travail pour che<br>- Une unité de travail pour le : | 1 oblige d'évaluer les risques par unité de<br>its ce sera :<br>ique école.<br>alte de la circonscription. | Facteur de risque                                                                                                    |                         | Éval Proposition Miseàjour   | Traitement État                                                                                                    |
| École élémentaire - Périgueux                                                                                        |                  | Actions sur les unités de trav                                                                                                    | ail                                                                                                    |                                                                                                    |                         |                              |                                                                                                    |
|                                                                                                    |                  | Cadre réservé                                                                                                    | Mise à jour des paramètres                                                                                 |                                                                                                    |                         |                              |                                                                                                    |
|                                                                                                    |                  | Delegation de suppreance<br>Gadre réservé<br>Permet à un enseignent (hors du                                                         | Cadre réservé<br>ecteurs) d'avair accès à l'application                                                    | Pas de facteur de risque<br>Pour ajouter un facteur de risque,<br>sélectionner une unité de travail<br>puis dans le menu ci-dessus<br>faire « Facteur de naque » Crétaton » |                         |                              |                                                                                                    |
|                                                                                                    |                  | Documents de référence                                                                                                    |                                                                                                    |                                                                                                    |                         |                              |                                                                                                    |
|                                                                                                    |                  | Cadro réservé                                                                                                    | Unité de travail<br>Propriétés de(s) unité(s) de travail de<br>la structure.                               |                                                                                                    |                         |                              |                                                                                                    |
|                                                                                                    |                  |                                                                                                    |                                                                                                    |                                                                                                    |                         |                              |                                                                                                    |
| https://ocean.ac-bordeaux.fr/duer/mainscreen/over                                                                    | view#            |                                                                                                    |                                                                                                    | Application de gestion en ligne réalisée par le pôle décisionnel et développeme                                                                                             | ent académique          |                              | pddamtp@2010-2012                                                                                                    |
|                                                                                                    | 3                |                                                                                                    | ത്                                                                                                    |                                                                                                    |                         | - N                          | 13:49                                                                                                    |

Il doit alors compléter les renseignements concernant son école :

| DUER v1.1 Document Unique<br>0241001H-École élémentaire Le Toulon-Périg                                             | d'Évaluation des Risques<br><sub>lueux</sub> |                                        |                                              |  |
|----------------------------------------------------------------------------------------------------|----------------------------------------------|----------------------------------------|----------------------------------------------|--|
| Accueir - Dennir Structure - Delegate                                                                               | on CE - Unite de travail                     | - Facteur de risque - Documents DUER - |                                              |  |
| IEN :MME Marie-Noelle<br>Assistant de prévention : M. Thierry GERVAIS<br>Unité(s) de travail à jour 0/1 (fond vert) | रके Création                                 | Facteur de risque                      |                                              |  |
| Création le 10/10/2013<br>20241001H - Le Toulon<br>École élémentaire - Périgueux                                    |                                              |                                        |                                              |  |
|                                                                                                    |                                              |                                        |                                              |  |
|                                                                                                    |                                              |                                        | Pas de facteur de risque                     |  |
|                                                                                                    |                                              |                                        | Pour ajouter un facteur de risque,           |  |
|                                                                                                    |                                              | Unité de travail : Mise à jour         | protectionnes una valaté de través /         |  |
|                                                                                                    |                                              |                                        | Unité de travail                             |  |
|                                                                                                    |                                              | Unité de travail : École élémen        | taire Le Toulon (0241001H_UT06_01) Périgueux |  |
|                                                                                                    |                                              |                                        | Référents                                    |  |
|                                                                                                    |                                              | Nom du directeur : M                   | (mise en forme type Jean DUPONT)             |  |
|                                                                                                    |                                              | Maire de la commune : M                | (mise en forme type Jean-Claude DUPONT)      |  |
|                                                                                                    |                                              |                                        | Effectifs de l'unité de travail              |  |
|                                                                                                    |                                              | Nombre d'élèves : 0                    | Nombre de classes (divisions) : 0            |  |
|                                                                                                    |                                              | Nombre d'enseignants : 0               | Nombre d'agents : 0                          |  |
|                                                                                                    |                                              |                                        | Enregistrer Annuler                          |  |
|                                                                                                    |                                              | <b>X</b>                               |                                              |  |

Dans les agents, compter tout le monde : ATSEM, personnels de restauration scolaire, personnels de garderie, intervenants TAP, intervenants sportifs, ...

## NE PAS OUBLIER D'ENREGISTRER -

### 2- Création des risques :

Il doit aller dans « Facteur de risque » et « Création d'un facteur de risque »

| Accueil - Définir Structure - Délégati                                                                                                    | on CE 🔻 Unité de travail 🔻 | Facteur de risque 👻 Documents DUER 👻                                                                                                    |                                                                                                    |          |
|----------------------------------------------------------------------------------------------------|----------------------------|----------------------------------------------------------------------------------------------------|----------------------------------------------------------------------------------------------------|----------|
| Circonscriptions insale PERIGUEUX 4 POLE<br>IEN :MME Marie-Noelle<br>Assistant de prévention : M. Thierry GERVAIS<br>Unité(s) de travail à jour 0/1 (fond vert)<br>Création le 10/10/2013<br>241001H - Le Toulon<br>École élémentaire - Périgueux | Création                   | L'évaluation des risques<br>Documentation pour vous aider à<br>Aide au repérage des risques<br>Fiche d'identification des dans<br>Actions sur les facteurs de risque<br>Création d'un facteur de risque<br>Filtres multicritères<br>Documents de référence<br>Programme de prévention<br>Actions de prévention en attente de<br>réalisation.<br>Les filtres multicritères peuvent affin<br>de référence. | préparer l'évaluation des risques.<br>gers<br>e<br>Mise à jour<br>Suppression<br>Action de prévention<br>Actions de prévention en attente de<br>traitement.<br>er le résultat au sein des documents | ur de ri |

Il complète en sélectionnant chaque case :

| Accueil - Définir Structure - Délégation CE - Unité de travail - Facteur de risque - Documents DUER -                                                              |                                           |
|----------------------------------------------------------------------------------------------------|-------------------------------------------|
|                                                                                                    |                                           |
| Circonscriptions Insele FERIQUEUX 4 POLE<br>EN<br>Assistant de prévention: M. Thierry GERWAS<br>Unité(s) de travait à jour 0/1 (fond vert)<br>Création E10/10/2013 |                                           |
| V 0241001H - Le Toulon                                                                                                    |                                           |
| Facteur de risque : Création   : Ecole élémentaire(0241001H_UT06_01)                                                                                               |                                           |
| Création le : 7/11/2013 par fmarty3                                                                                                    |                                           |
| Identification des dangers                                                                                                    | Précisions : ana                          |
| Facteur de insique - Selectioniner un insique                                                                                                    |                                           |
| Danger identifié : Sélectionner un danger : •                                                                                                    |                                           |
| Dommage: Sélectionner un dommage                                                                                                    |                                           |
| Estimation du risque                                                                                                    | Dátaila - ana                             |
| Gravite: Selectionner la gravite *                                                                                                    | Details : 300                             |
| Fréquence : Sélectionner la fréquence 👻                                                                                                    | *                                         |
| Moyens de prévention: Sélectionner le moyens de prévention                                                                                                    |                                           |
| Évaluation du risque Pour supprim                                                                                                    | ner ou diminuer le risque, nous proposons |
| 11 46                                                                                                    |                                           |
| Le traitement implique                                                                                                    | ○ Pas d'intervention ☐ Risque acceptable  |
| Enregister Annuler                                                                                                    |                                           |

- Il complète chaque case en sélectionnant dans chacune le menu déroulant (qui est à chaque différent selon la case précédente complétée)

- Dans la case « Précisions » on apporte des renseignements supplémentaires de manière concise et précise : c'est le lieu du risque  $\rightarrow$  300 signes

- Idem pour détails

\_

- Il n'est pas possible pour le Directeur de compléter la dernière partie « Le traitement implique ».
C'est au responsable de le faire c'est-à-dire à l'IEN.

- Indiquer des préconisations de suppression de risques qui aideront l'IEN dans sa prise de décision du traitement

#### NE PAS OUBLIER D'ENREGISTRER POUR CHAQUE RISQUE

- Le Directeur voit alors l'état du risque mis en « Traitement » en orange

- C'est alors à l'IEN de décider du traitement

- Le directeur doit envoyer un mail à l'IEN avec en objet DU, pour informer l'IEN de tous rajouts et afin qu'il consulte et valide le nouveau risque.

# <u>3- Documents d'aide :</u>

Il y a un certain nombre de documents d'aide dans la rubrique « Documents DUER »

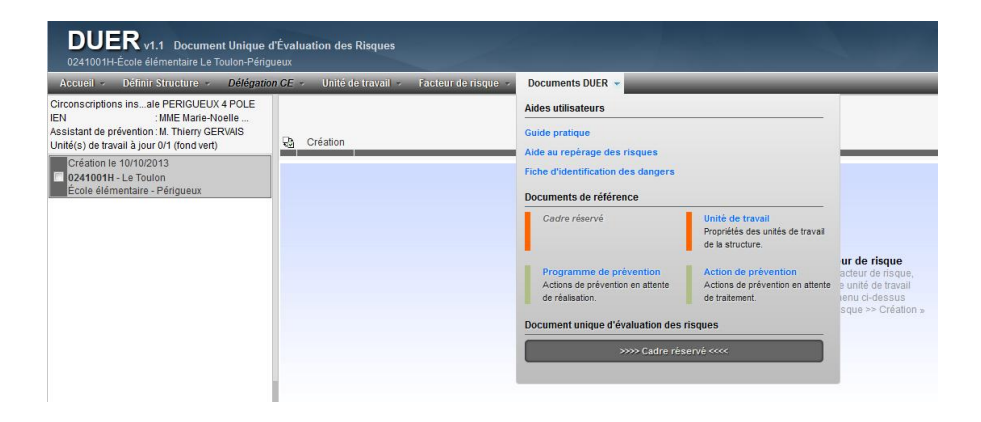

# <u>4- Le choix du traitement du risque :</u>

Par la suite, l'IEN voit tous les risques à partir de sa connexion et de ses codes.

| DUER v1.1 Document Unique<br>0241255J-Circonscriptions inspection éduc                                                                                            | e d'Évaluation des Risques<br>cation nationale PERIGUEUX 4 PC | DLE-Périgueux       | -                |                        |
|----------------------------------------------------------------------------------------------------|---------------------------------------------------------------|---------------------|------------------|------------------------|
| Accueil - Définir Structure - Délég                                                                                                    | ation CE - Unité de travail -                                 | Facteur de risque 👻 | Documents DUER - |                        |
| Circonscriptions insale PERIGUEUX 4 POLE<br>IEN : MME Marie-Noelle<br>Assistant de prévention : M. Thierry GERVAIS<br>Unité(s) de travail à jour 0/18 (fond vert) | Filtres                                                       |                     |                  | Facteur de risque      |
| Création le 10/10/2013<br>240270N - Lakanal<br>École élémentaire - Périgueux<br>Création le 16/10/2013<br>0240271P - Clos Chassainn                               |                                                               |                     |                  |                        |
| École élémentaire Périgueux                                                                                                    | _                                                             |                     |                  |                        |
| Creation le 16/10/2013     O240295R - Castel Peyssard     École maternelle - Périgueux                                                                            |                                                               |                     |                  | Pas (<br>Pour ajo      |
| Création le 16/10/2013<br>02402965 - Clos Chassaing<br>École maternelle Périgueux                                                                                 |                                                               |                     |                  | puis d<br>faire « Fact |
| Création le 16/10/2013<br>0240298U - La Cite<br>École maternelle - Périgueux                                                                                      |                                                               |                     |                  |                        |
| Création le 10/10/2013<br>0240299V - Le Toulon<br>École maternelle - Périgueux                                                                                    |                                                               |                     |                  |                        |
| Création le 16/10/2013<br>0240300W - Le Lys<br>École maternelle - Périgueux                                                                                       |                                                               |                     |                  |                        |
| Création le 16/10/2013<br>0240302Y - Saint Georges<br>École maternelle - Périgueux                                                                                |                                                               |                     |                  |                        |
| Création le 16/10/2013<br>0240303Z - Solange Pain<br>École maternelle - Périgueux                                                                                 |                                                               |                     |                  |                        |
| Création le 16/10/2013<br>0240573T - André Boissiere<br>École élémentaire - Périgueux                                                                             |                                                               |                     |                  |                        |
| Création le 16/10/2013<br>0240574U - Le Centre André Davesne<br>École élémentaire - Périgueux                                                                     |                                                               |                     |                  |                        |
| Création le 16/10/2013                                                                                                    |                                                               |                     |                  |                        |

#### Il doit :

- sélectionner chaque école
- sélectionner chaque risque dans chaque école
- indiquer pour chacun qui doit intervenir (Collectivité de rattachement ou éducation nationale). Il est conseillé par M. HALFINGER, conseiller de prévention académique, de ne pas sélectionner « Risque acceptable » car on ne peut accepter un risque.

### 5- Après le traitement du risque :

Ensuite, le Directeur revient dans l'application et dans « Facteur de risques »

- En revenant sur le risque dans l'application, le Directeur voit alors écrit « En cours » en vert clair quand l'IEN a décidé qui doit effectuer le traitement et a validé le risque.

- Plus tard, quand le risque a été traité, le Directeur revient sur le risque et indique la date de traitement.

- On ne supprime pas les risques pour garder une mémoire de ce qui a été fait.

### 6- Présentation du DU:

Le DU est de la responsabilité de l'IEN. Il ne peut donc pas être édité par le Directeur mais seulement par l'IEN. Il n'y a qu'un seul DU : celui de la circonscription.

Le Directeur, après avoir complété le DUER, a accès au plan d'actions et au programme annuel de préventions déterminés automatiquement par l'application en fonction des risques évalués.

Le Directeur doit présenter en conseil d'école, au moins 1 fois par an :

- les actions de prévention où tous les risques enregistrés apparaissent
- le programme annuel de prévention dans lequel n'apparaissent que les risques dont le traitement a été indiqué par l'IEN

Ces deux documents sont automatiquement générés par l'application dans l'onglet « Documents DUER » en format .pdf  $\rightarrow$  ils peuvent donc être enregistrés sur une clé et présentés par exemple sur un TBI ou avec un vidéoprojecteur (ordinaire ou interactif).

| Accueil - Définir Structure - Délégati                                                                                                    | on CE + Unité de travail + Facteur de r | isque + Documents DUER +                                                       |                                                                            |                                                                         |
|----------------------------------------------------------------------------------------------------|-----------------------------------------|--------------------------------------------------------------------------------|----------------------------------------------------------------------------|-------------------------------------------------------------------------|
| Circonscriptions insale PERIGUEUX 4 POLE<br>EN : MME Marie-Noelle<br>Assistant de prévention : M. Thierry GERVAIS<br>Jnité(s) de travail à jour 0/1 (fond vert) | 문과 Création                             | Aides utilisateurs<br>Guide pratique                                           |                                                                            |                                                                         |
| Création le 10/10/2013<br>0241001H - Le Toulon<br>École élémentaire - Périgueux                                                                                 |                                         | Fiche d'identification des dangers Documents de référence                      |                                                                            |                                                                         |
|                                                                                                    |                                         | Cadre réservé                                                                  | Unité de travail<br>Propriétés des unités de travail<br>de la structure.   |                                                                         |
|                                                                                                    |                                         | Programme de prévention<br>Actions de prévention en attente<br>de réalisation. | Action de prévention<br>Actions de prévention en attente<br>de traitement. | ur de risque<br>acteur de risque<br>e unité de travai<br>ienu ci-dessus |
|                                                                                                    |                                         | Document unique d'évaluation des                                               | rismuss                                                                    | sque creauc                                                             |

| DUER v1.1 Document Unique o<br>0241001H-École élémentaire Le Touton-Périg                                                                                      | l'Évaluation des Risque<br>ueux | a                                                                                                    |
|----------------------------------------------------------------------------------------------------|---------------------------------|----------------------------------------------------------------------------------------------------|
| Accueil - Définir Structure - Délégatio                                                                                                    | n CE 🐐 Unité de travai          | 👻 Facteur de risque 👻 Documents DUER 👻                                                                                                    |
| Circonscriptions insale PERIGUEUX 4 POLE<br>IEN :MME Marie-Noelle<br>Assistant de prévention : M. Thierry GERWAS<br>Unité(s) de travail à jour 0/1 (fond vert) | Création                        | Facteur de risque                                                                                                    |
| Orelation to 1910/2013<br>Quedition L. Endone<br>Book Administran - Prégnan                                                                                    |                                 | Par de factura de integra<br>Presidente na tativida de la basia<br>de de tativida de la basia<br>ter a l'adator de integra de Octaion<br>ter a l'adator de integra de Octaion<br>Téléchargement : |

| Accuell - Définir Structure - Délégan                                                                                                    | on GE - Unité de travail - Faci | eur de risque - Documents DUER -                                                                                                 |
|----------------------------------------------------------------------------------------------------|---------------------------------|----------------------------------------------------------------------------------------------------|
| Circonscriptions insale PERIGUEUX 4 POLE<br>IEN :M/IE Marie-Noelle<br>Assistant de prévention : M. Thierry GERVAIS<br>Unité(s) de travail à jour 0/1 (fond vert) | Création                        | Facteur de risque                                                                                                    |
| Création le 10102013<br>DO210011 - Erotion<br>Ecole élémentaire - Pérgueux                                                                                       |                                 | Pear de facteur de risque<br>Four syneir en tables de la signi<br>put dente menus d'Assau<br>den - l'atteur en respon - d'obtain |
|                                                                                                    |                                 | Téléchargement : don de prévention                                                                                               |